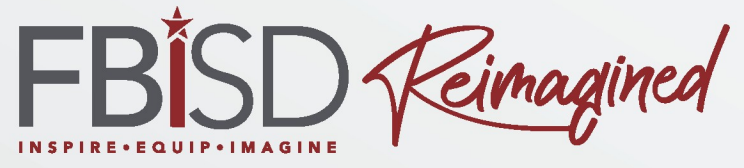

### Schoology for Parents (Basic)

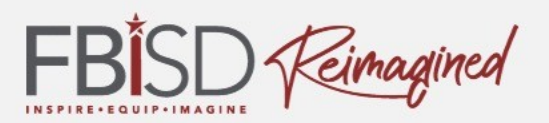

- Access Schoology as a parent and notice the difference between student and parent access
- Understand the components of a FBISD Schoology dashboard
- Customize settings and notifications
- Use Parent Supports linked here <u>FBISD Resources</u> or step by step guides <u>https://www.fortbendisd.com/Page/124794</u> and Schoology help

https://support.schoology.com/hc/en-us

### 11 ink Look and Resources

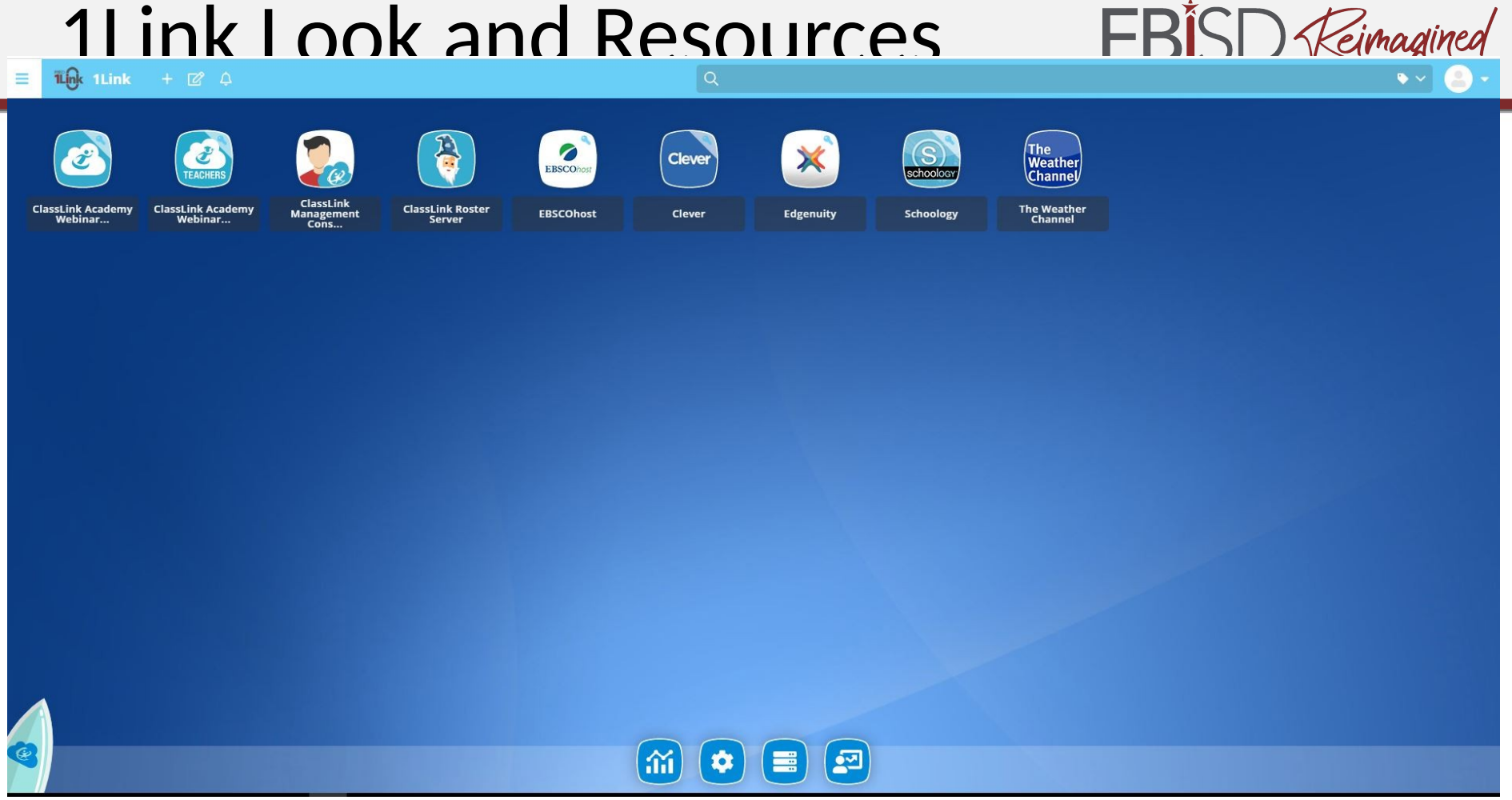

**FBISD 1Link** will replace Clever and Schoology as the first points of access for resources.

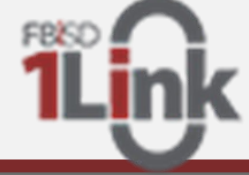

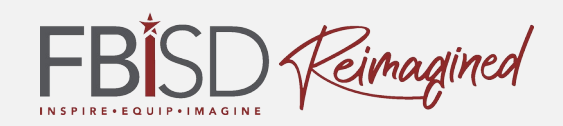

### Key Features of the FBISD 1Link System

- Single Sign On Access
- Resources by school level/schedules
- Data analytics
  - Daily dashboard
  - Apps used
  - Time spent in apps
- Quick Guide and Video Support <a href="http://link.fortbendisd.com">http://link.fortbendisd.com</a>

**Overview Link** 

**Overview Video** 

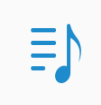

### Ē

# Instructional Tools

#### SCHOOLOGY

#### Purpose

- Required Learning Management System used to access course content and instructional materials
- Used to engage students in the FBISD Learning Framework
- Standardized communication system for parents

#### Connections to the FBISD Learning Framework

- Content Component deliver instructional content aligned to the Texas Essential Knowledge and Skills and FBISD Curriculum within a standardized folder structure
- Profile of a Graduate Component provide opportunities for students to engage in collaboration and communication with the teacher and their peers
- Progress Monitoring and Assessment Component provide authentic assessment opportunities for students, use of calendar to track progress and assignments, and updates on progress through the use of the Schoology gradebook
- Feedback Component provide comments on assignments and discussion posts to facilitate feedback (self/peer/teacher)
- Goal Setting and Revision Component opportunities for students to review assignments and feedback in
  order to set goals for revision and then resubmit, when necessary

#### FBISD Expectations for Use

- All classroom instructional content materials must be accessed within standardized folder structure
- Offer students an opportunity to collaborate and communicate using digital tools (i.e. shared documents linked in Schoology)
- Use of the calendar for students to track assignments and progress
- Provide authentic assessments to students in a variety of modalities, when appropriate use Respondus Lockdown Browser to support assessment integrity
- Teacher/students provide feedback on student work using student ownership and technology tools with
  opportunities for goal setting and revision
- Provide regular, timely information to parents through the use of the Parent Folder and Schoology Messages

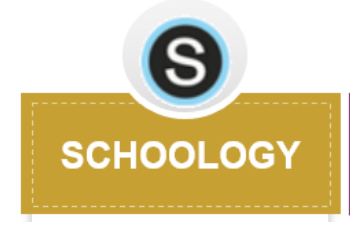

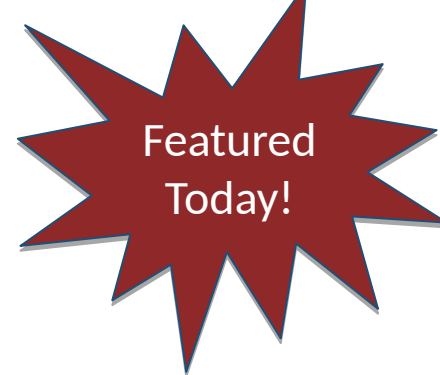

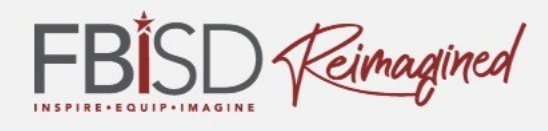

# Current Way to Login

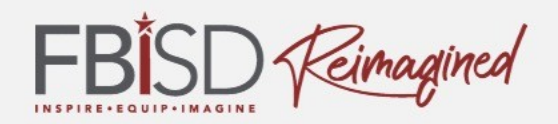

|                                                          | Sign in to Schoology    |                                   |  |
|----------------------------------------------------------|-------------------------|-----------------------------------|--|
|                                                          | All fields are required |                                   |  |
| Use the email<br>address you use<br>to access<br>Skyward | Email or Username       |                                   |  |
|                                                          | Password                |                                   |  |
|                                                          | Log in                  | Forgot your password<br>SSO Login |  |

- 1. Navigate to <u>www.fortbendisd.com</u>.
- 2. Click on the Parents and Students tab.
- 3. Click on Schoology-Parent Login.
- 4. Click on Login to Parent Schoology.
- 5. Click on the Forgot Your Password link.
- 6. Type in the email that was used to register for Skyward Family Access.

# Setting Up Your Account

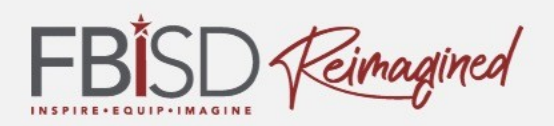

#### Let's Walk Through the Steps Together

- Click on Send My Login Info.
- When you use the correct email address (same as Skyward), you'll receive a message that states: 'Further instructions have been sent to your email address'. If you used an incorrect email address, you'll receive a message that states: 'The email address you entered does not belong to any account'.
- When you enter the correct email address, you will receive 2 emails: 1 from notifications@schoology.com and 1 from no-reply@schoology.com.
- Go ahead and check your email at this time. You will want to check your spam folder in case the emails were sent there.
- Click on the Log In link in the email you received. This will allow you to reset your password and receive your username.
- The password reset screen will show your username that can also be used to sign into Schoology. We recommend using the email address you previously used. Type in your new password and click Submit. You should receive confirmation at the top of the page that your password has been changed.
- Click the dropdown by your name to see your linked children.
- You can also download the Schoology app from the Apple and Android store but you must first set up your account through the browser before using the Schoology app.

# Navigating in Schoology

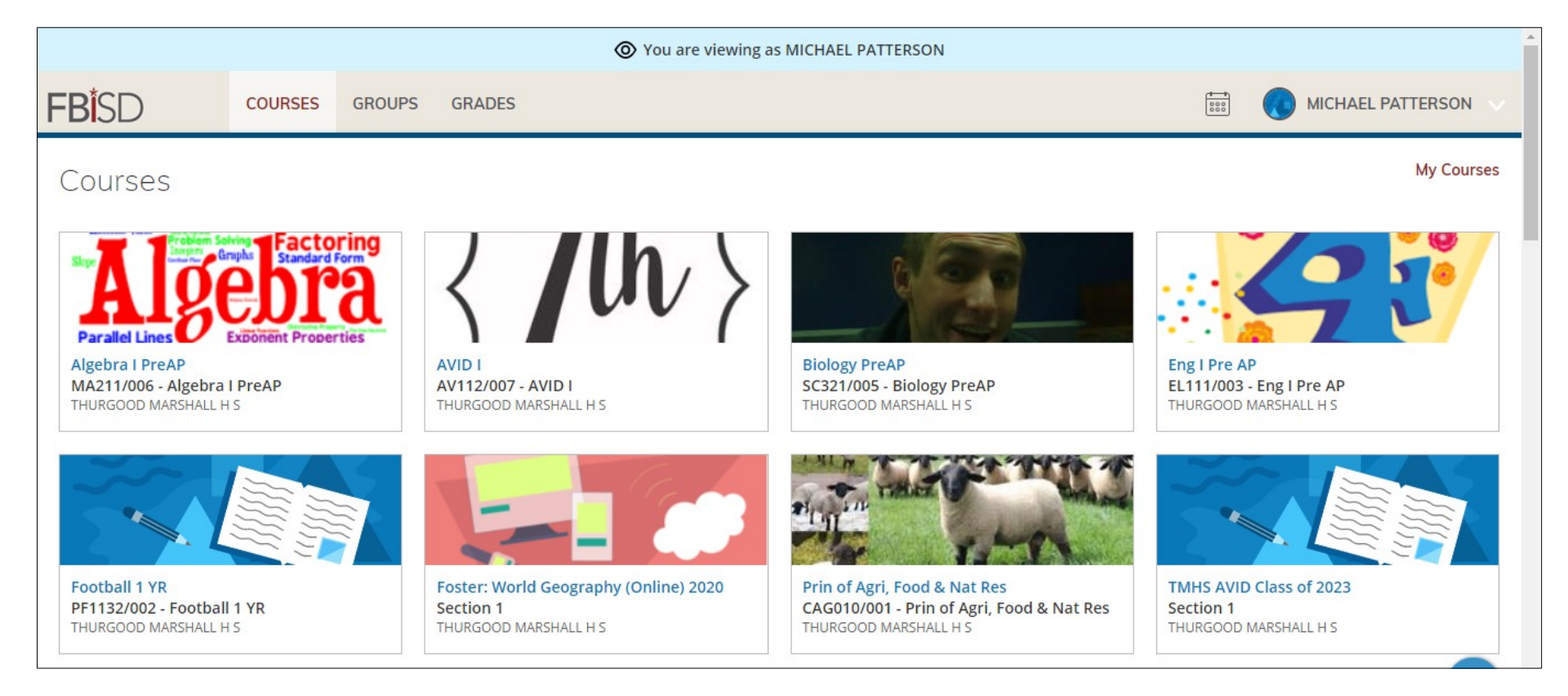

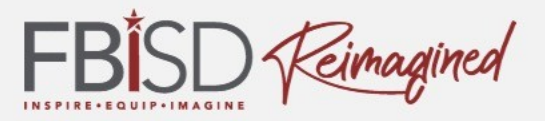

### **Customizing Your Account**

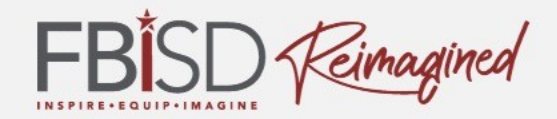

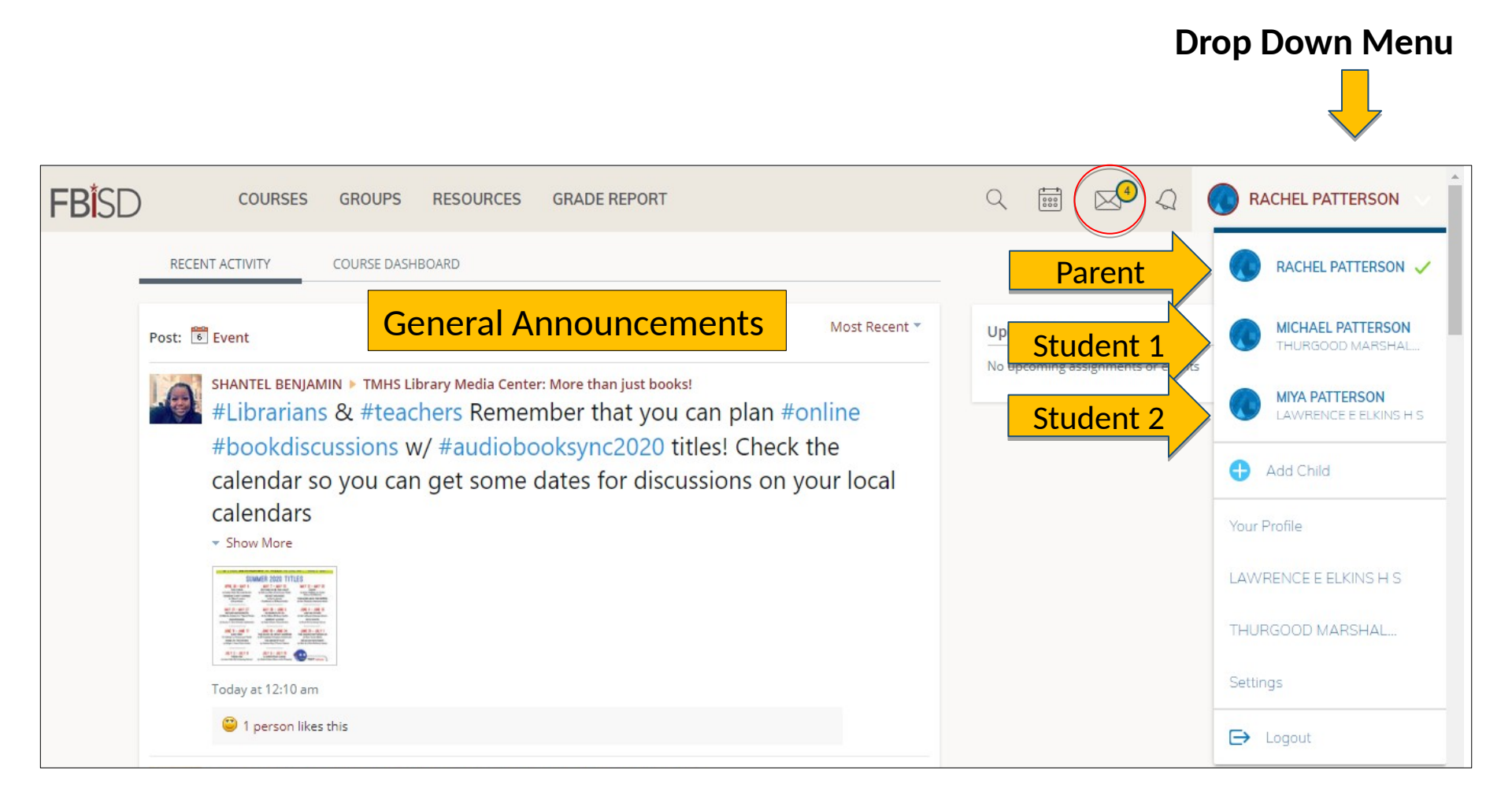

## Navigating Schoology

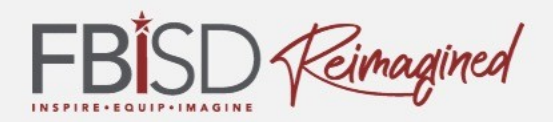

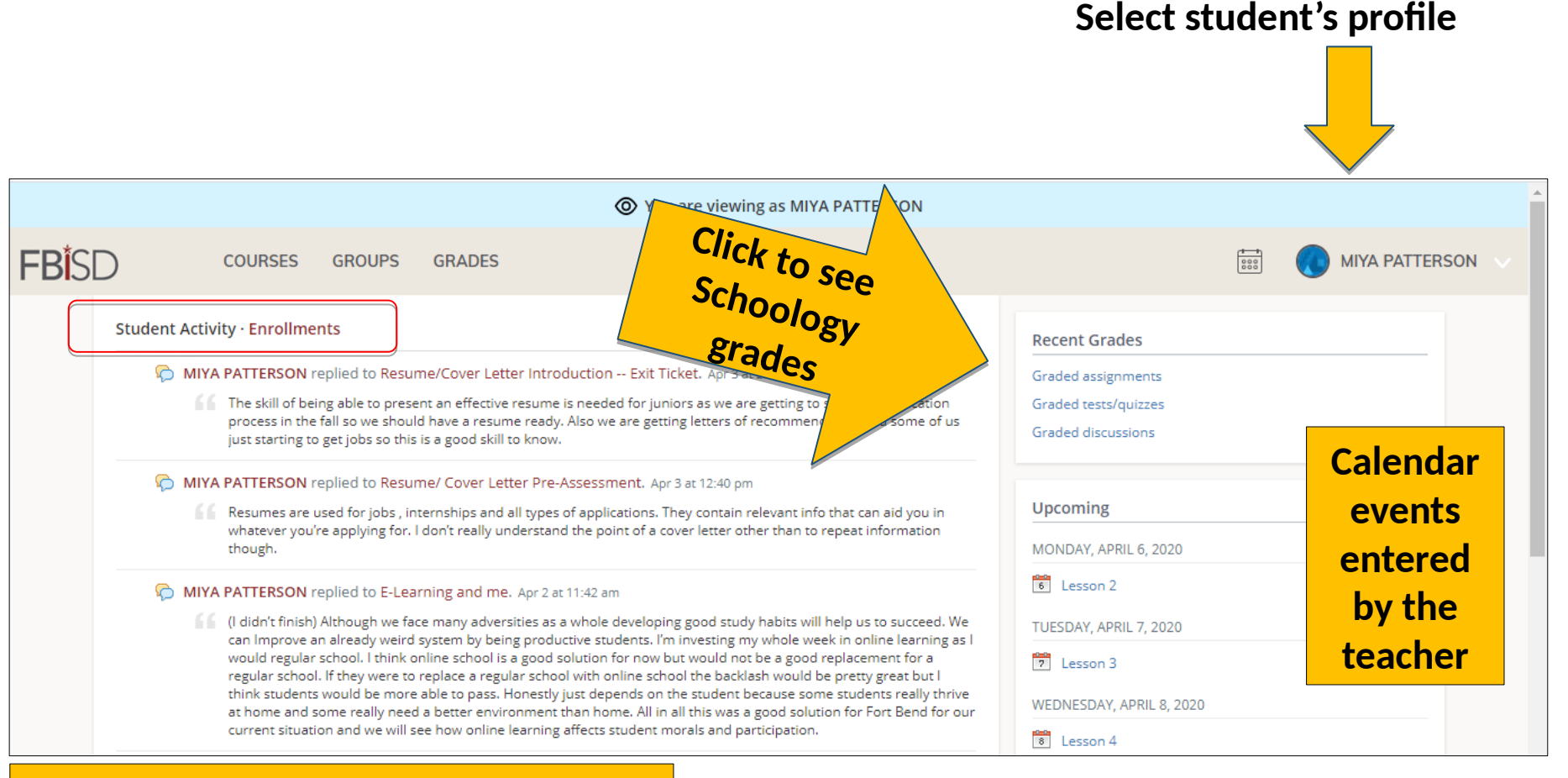

### Activities your student has engaged in within their courses

Ē

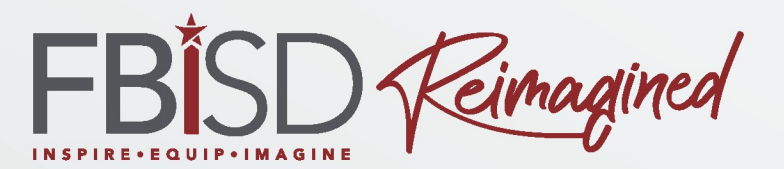

### Schoology for Parents (Intermediate)

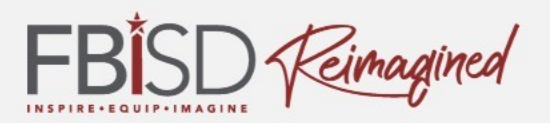

- Understand the components of an FBISD Schoology course
- Locate the various types of folders in Schoology
- Understand the structure of teacher folders
- Locate instructional materials and parent information

# Schoology in FBISD

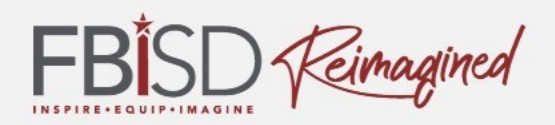

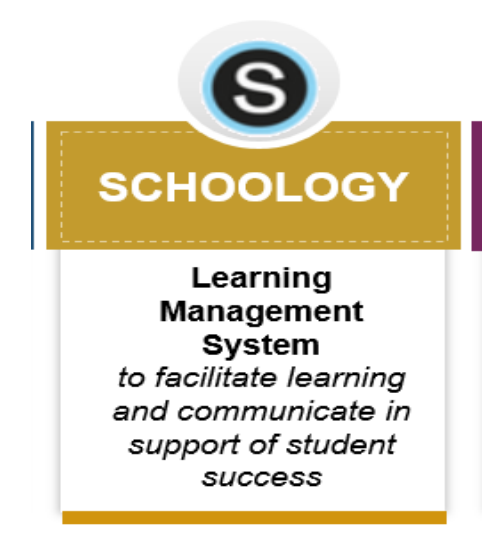

### Purpose

- Required Learning Management System used to access course content and instructional materials
- Used to engage students in the FBISD Learning Framework
- Standardized communication system for parents

# **Expectations for Schoology**

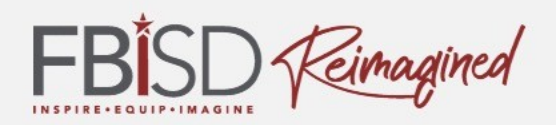

- ✓ All classroom instructional content materials must be accessed within standardized folder structure
- ✓ Offer students an opportunity to collaborate and communicate using digital tools (i.e. shared documents linked in Schoology)
- Use of the calendar for students to track assignments and progress
- Provide authentic assessments to students in a variety of modalities, and when appropriate use Respondus Lockdown Browser to support assessment integrity
- Teacher/students provide feedback on student work using student ownership and technology tools with opportunities for goal setting and revision
- Provide regular, timely information to parents through the use of the Parent Folder and Schoology Messages

# **Secondary Folder Format**

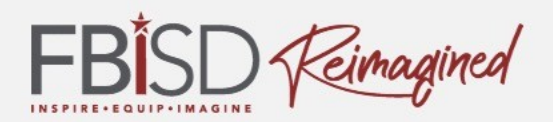

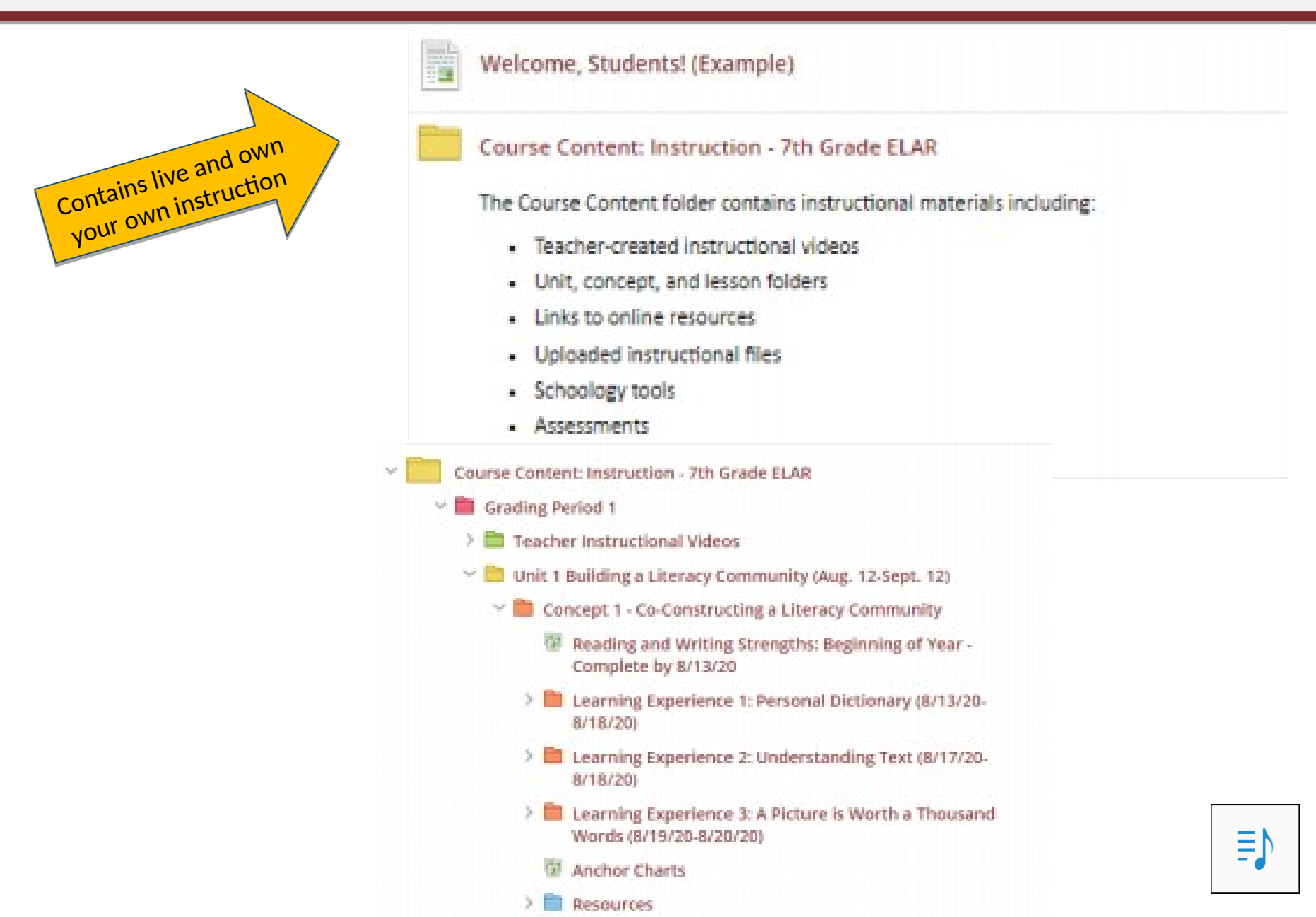

# **Secondary Folder Format**

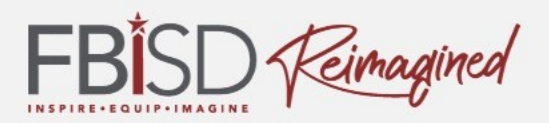

Ξ

#### Course Information - 7th Grade ELAR

The Course Information folder contains information and resources for this course, including:

- Conference period and online office hours
- Course syllabus and requirements
- Classroom, online, and lit circle expectations
- Login information for district resources
- Technology Tools Support

#### Parent Resources - 7th Grade ELAR

The Parent Resources folder contains all communications for parents. In this folder, you will find resources and materials that will keep you engaged in your students' learning experience in my class.

Information found in this folder:

- newsletters
- important communications from FBISD
- important information pertaining to this course

#### Online Learning helpful links:

- Parent Help Center
- Family Access information and Login
- Video: How to Access Schoology and Setup Parent Account
- Parent Schoology Login

# **Elementary Outclass**

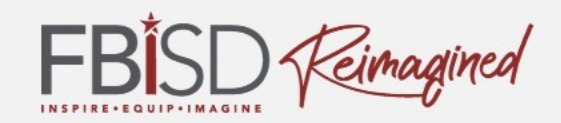

# **Secondary Electives**

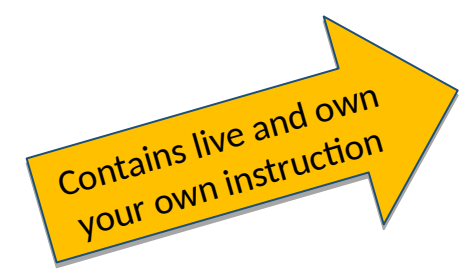

#### Welcome to P.E.

#### Class Content: Instruction - 3rd Grade P.E.

The Course Content folder contains instructional materials. Including teaching videos, lessons, and instructional resources for Grade 3 P.E.

Make sure assignments are completed in a timely matter to receive feedback, in case revisions are needed.

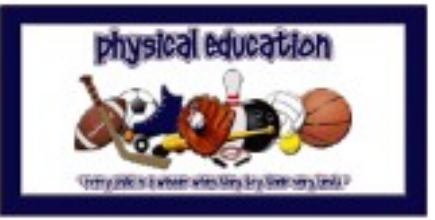

Image credit

http://2.bp.blogspot.com/-2r\_MsVzs\_lo/UUdULJTIDI/AAAAAAAAQO/bUCNpPdunDc/s320/physicaleducation1-701484 gf

#### Class Information and Resources

This folder informs students and perents about teacher contact information, class policies and norms, online synchronous teaching, and how to access general information.

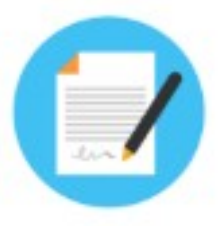

#### Parents

This folder contains information intended for parents such as seacher contact information, newsletters, student support resources.

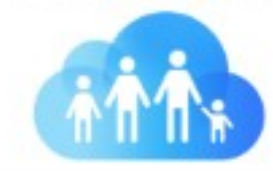

# Schoology Mobile App

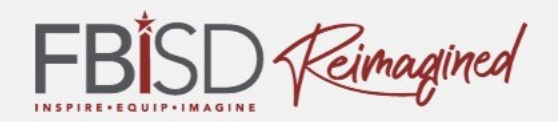

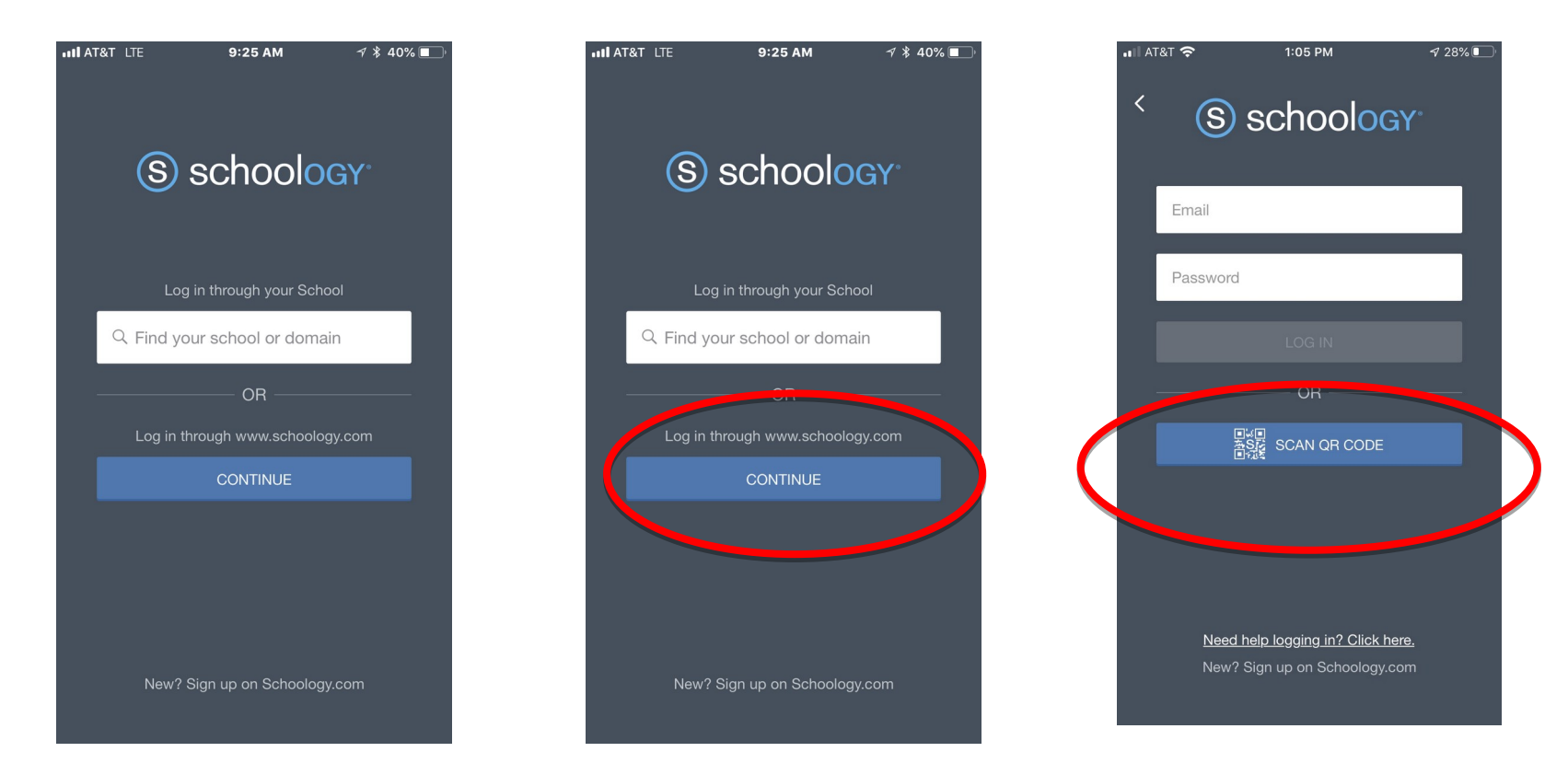

Teacher-created video demonstrating how to download the app using an Android phone:

https://youtu.be/jiH-CVIz4WA (English) https://youtu.be/DfcufPVXziw (Spanish)

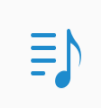

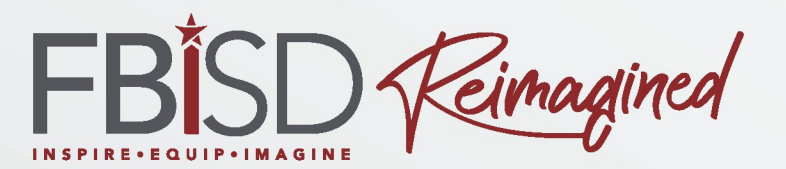

### Skyward Family Access Parents

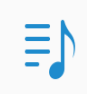

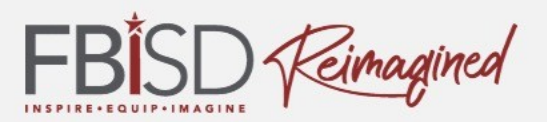

- Have an overview of Skyward Family Access
- Be able to locate Skyward Family Access login
- Be able to locate and utilize "how-to" guides
- Know how to view grades and report cards
- Know where to go for further assistance

### **Standardized Technology Tools**

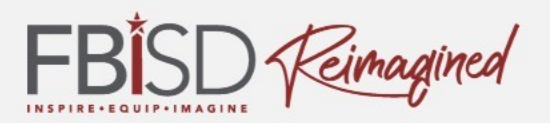

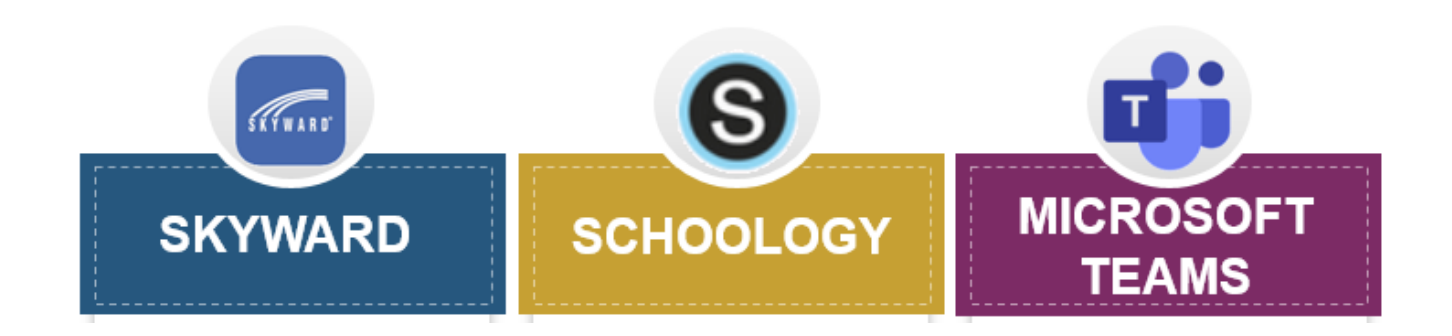

- FBISD 1Link to support improved access through single sign-on and can provide data analytics on student engagement with learning
- https://www.wevideo.com/view/1779171375
- Microsoft Teams for live, real time, synchronous instruction via videoconference
- Schoology Learning Management System for instructional delivery, communication, and progress monitoring
- Respondus LockDown Browser to secure assessments (inside Schoology)
- Skyward is a student information system and includes schedules, the gradebook, the attendance record, etc.

# **Skyward Family Access**

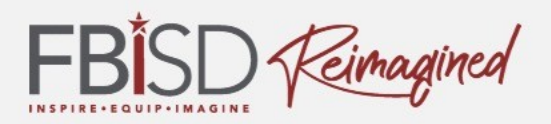

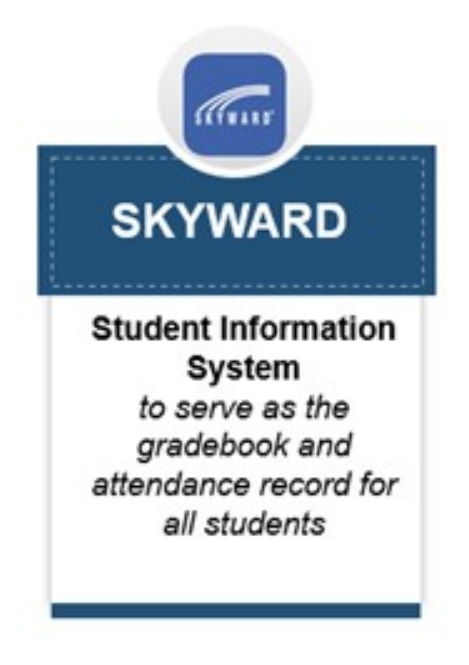

- Skyward is the District's student information system.
- Family Access allows easy, open lines of communication between the school and home.
- It contains schedules, grades, contact information, etc.

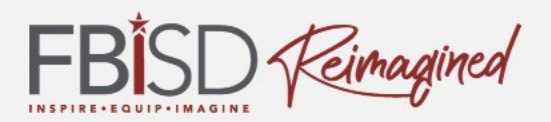

# Family Access

View attendance, grades, schedules and calendar

View report cards and secondary progress reports

Student online registration

Course selection for secondary students

View upcoming events and messages from teachers

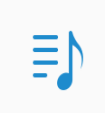

### **Logging Into Family Access**

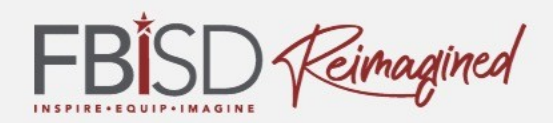

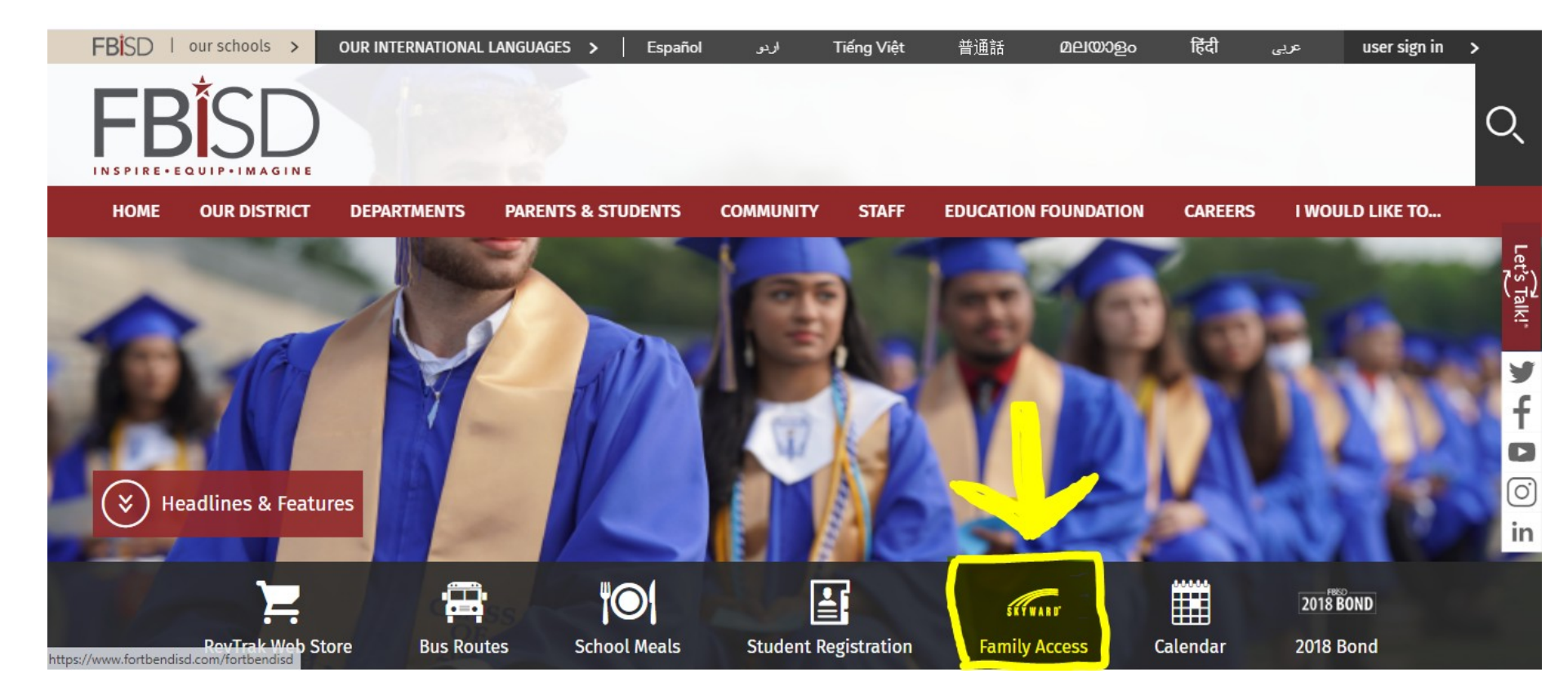

### Login Demonstration

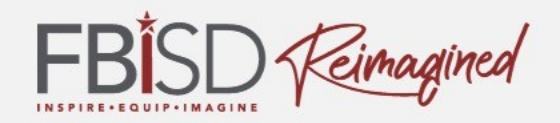

Ξ

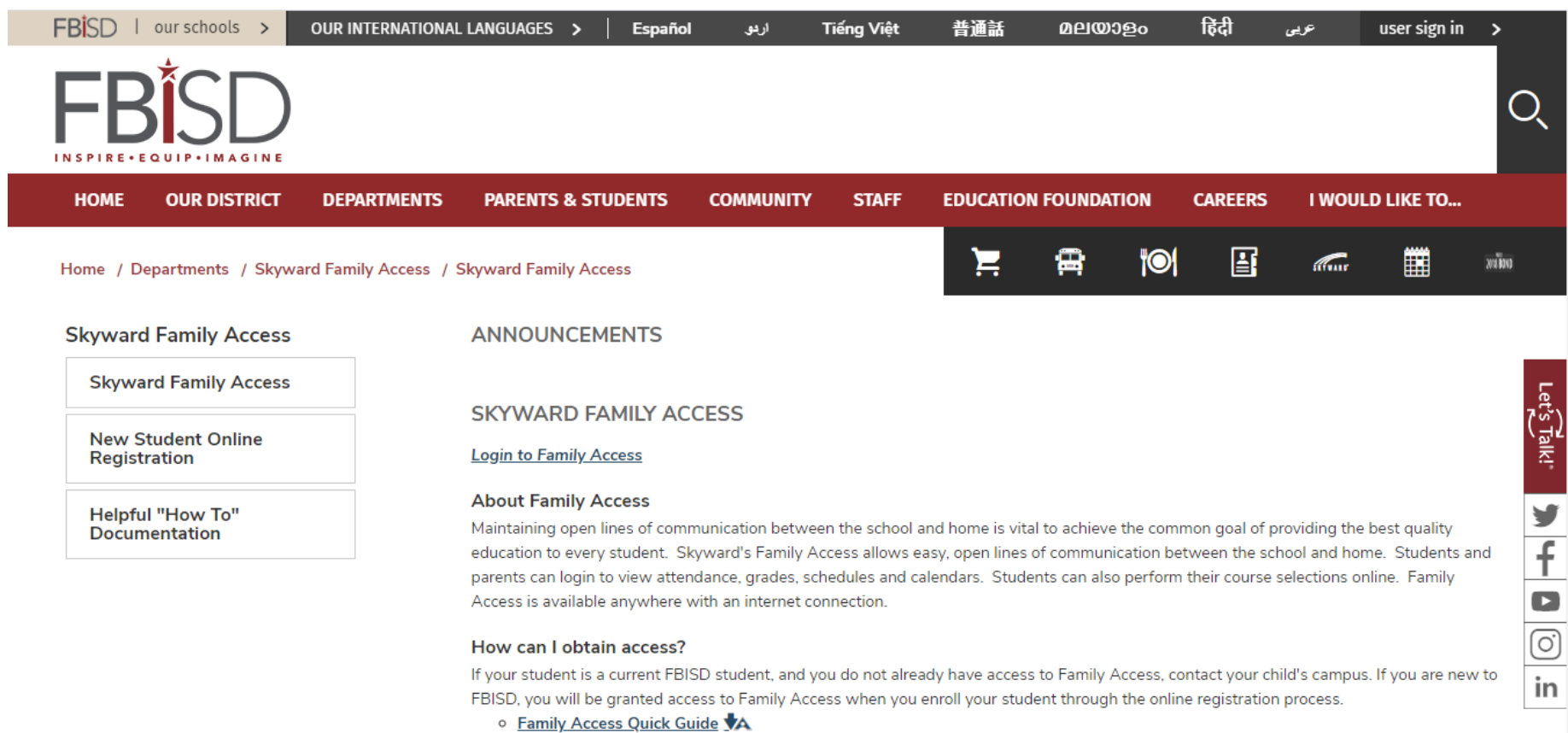

- Family Access Guide
- Minimum Pequirements and Supported Browsers

### **Key Features**

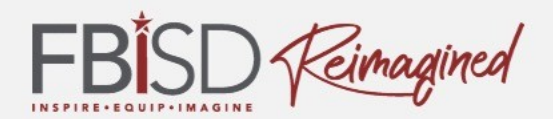

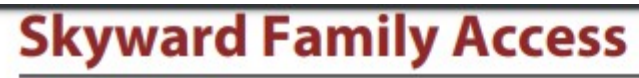

Quick Guide

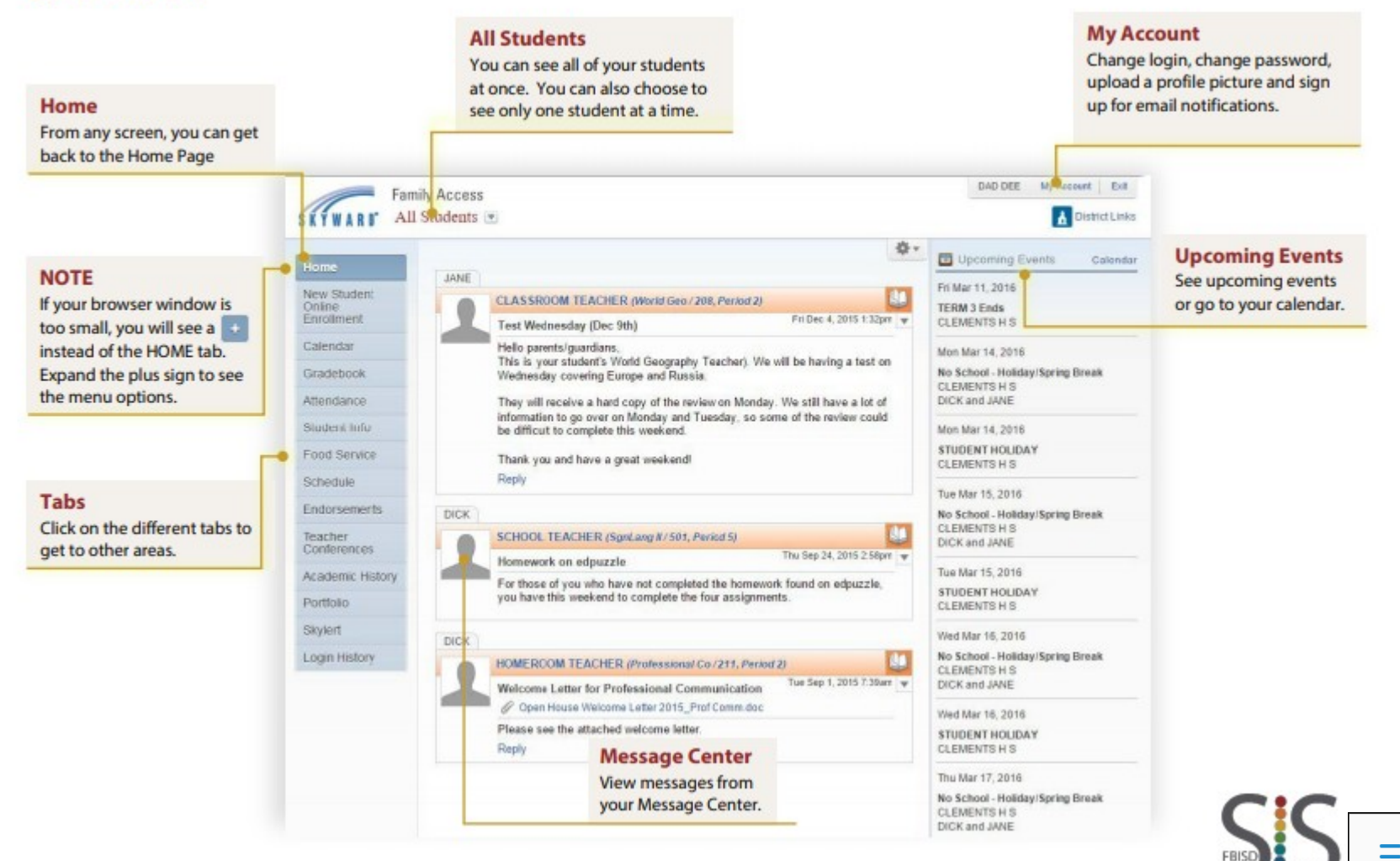

### **Family Access Guides**

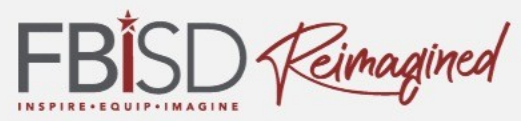

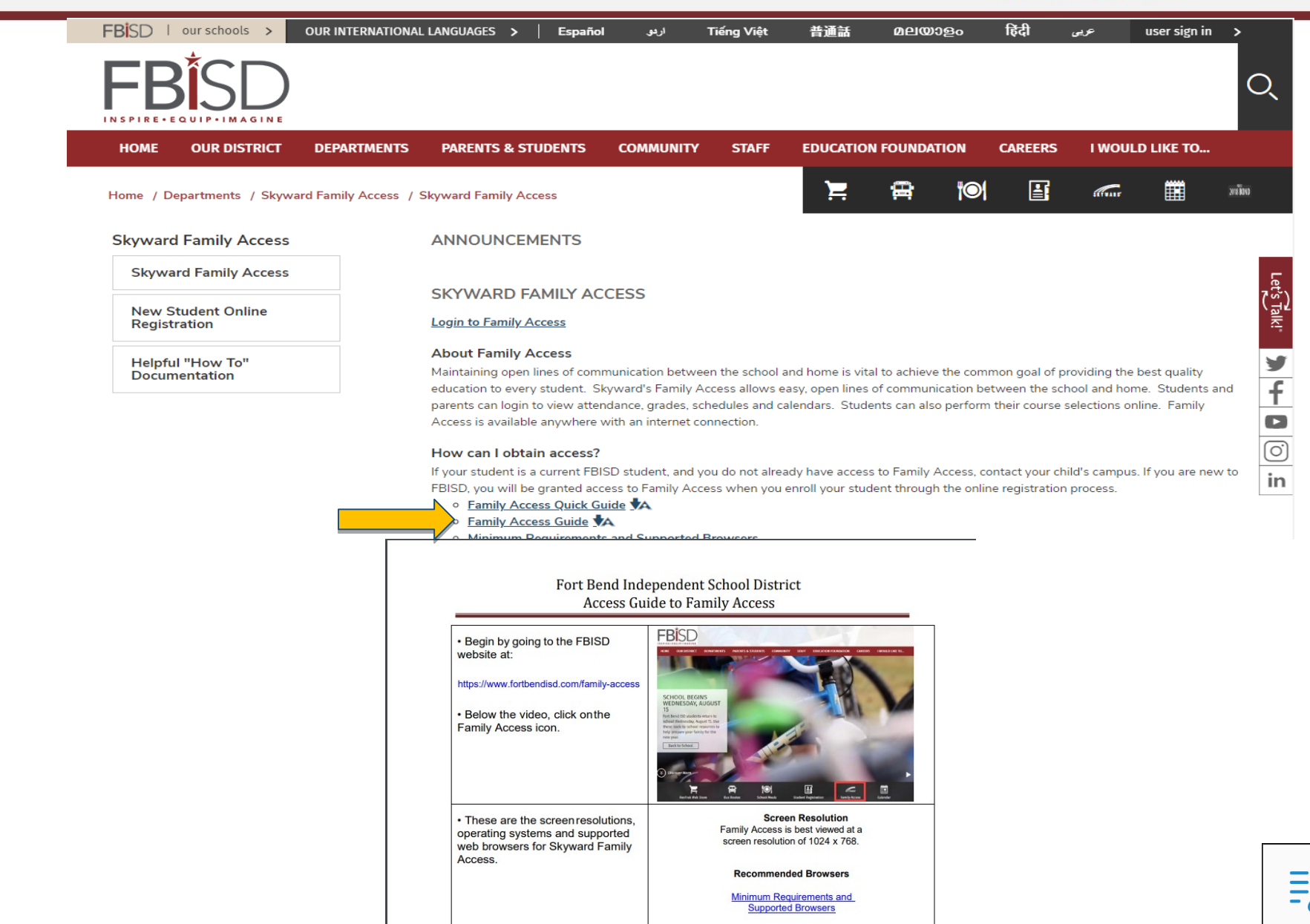

### **Specific Job Aides**

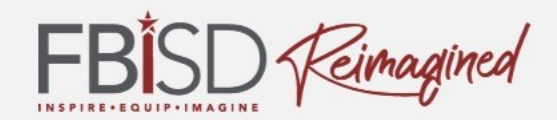

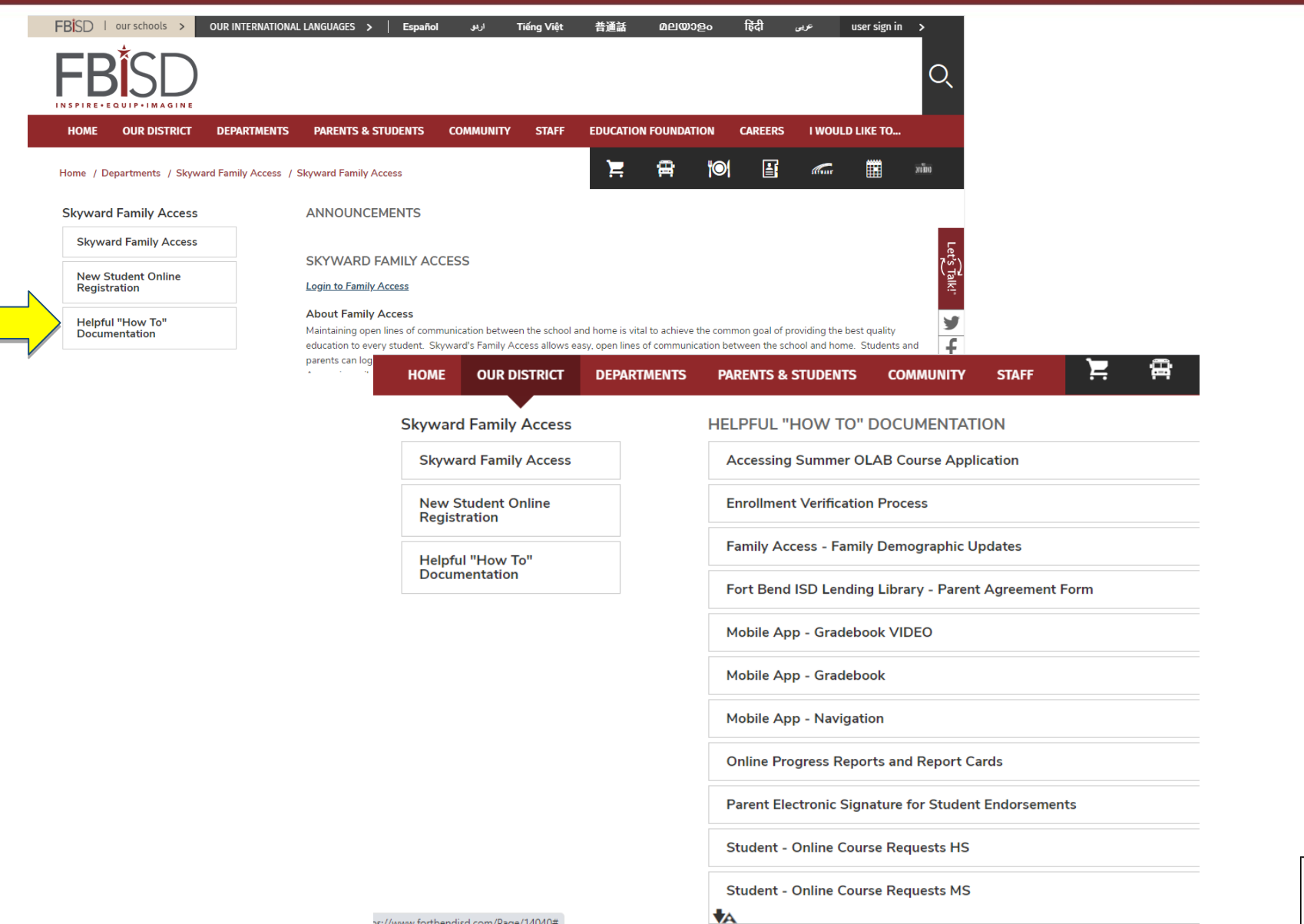